# ANTICONCEPTIEPORTAAL 2.0

|                    | P@RI                                        |                                               |                                   |
|--------------------|---------------------------------------------|-----------------------------------------------|-----------------------------------|
| Dashboard          |                                             |                                               | Nieuw recept                      |
| Afgelopen 30 dagen | Bestel direct een anticonceptiemid          | del                                           |                                   |
| Niet betaald       | T-Safe*                                     | ⊕ Ballerine*                                  | Multi-Safe <sup>®</sup> short     |
| Bekijken           | T-Safe CU 380 A QL<br>€70,96                | Ballerine MIDI CU 300 IUB<br>€119,-           | Multi-Safe CU 375 Short<br>€53,48 |
| Betaald<br>0       | <b>♡</b> Mirena <sup>.</sup>                |                                               | Multi-Safe*                       |
| Bekijken           | Mirena, IUD Levonorgestrel 52 mg<br>€147,47 | Kyleena IUD Levonorgestrel 19.5 mg<br>€147,47 | Multi-Safe CU 375<br>€53,48       |
| A Verzonden<br>0   |                                             | Cerazette <sup>.</sup>                        | NUVARING*                         |
| Bekijken           | Implanon NXT, 68 mg<br>€129,60              | Cerazette desogestrel 0,075 mg<br>€33,95      | Nuvaring<br>€44,91                |
|                    |                                             |                                               |                                   |

# Snel, makkelijk en veilig!

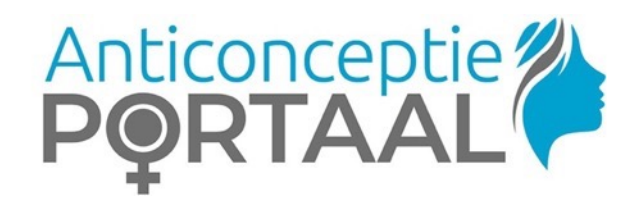

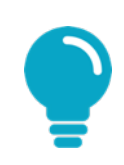

Het instellen van de tweestapsverificatie is vanaf 1 november 2021 verplicht!

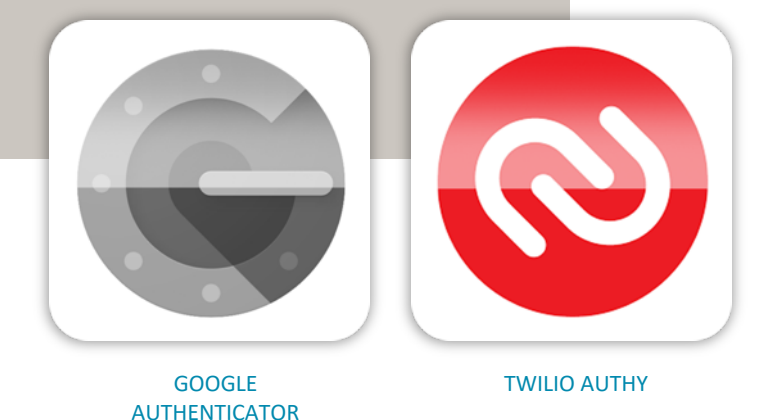

# TWEESTAPSVERIFICATIE

Iedereen die voor het eerst inlogt, wordt gevraagd om de tweestapsverificatie in te stellen. Hoe werkt het?

- Download de Google Authenticator app of de Authy app op je smartphone\*.
- Ga in het Anticonceptieportaal 2.0 in je profiel naar 'tweestapsverificatie'.
- Klik in je profiel op de knop 'inschakelen' en volg de verdere instructies.

Ben je nog niet bekend met tweestapsverificatie? Lees op de volgende pagina's de extra informatie.

\*zie volgende slide voor uitleg over het verschil.

## TWEESTAPSVERIFICATIE – wat is het?

- Met tweestapsverificatie (ook wel 2 factor authenticatie genoemd) beveilig je jouw account in het anticonceptieportaal met een extra code. Je logt in met je gebruikersnaam en wachtwoord en vult ook iedere keer een extra unieke wisselende code in.
- Deze code krijg je door gebruik te maken van een authenticatie app. Zo'n app is dus een codegenerator: het is een (gratis) app die je kunt installeren en die op basis van een ingevoerde sleutel een code produceert.
- Iedere keer als je in wilt loggen en de extra code dient in te voeren, open je de app en voer je de code in die je daar ziet (deze wordt elke 30 seconden ververst).
- In het anticonceptieportaal kan je het beste werken met Google Authenticator of met Authy. Beide apps doen

hetzelfde en zijn gratis te downloaden.

- De Google Authenticator werkt enkel op een smartphone. De Authy app kan je ook op een PC of laptop gebruiken. Dat is handig voor bijvoorbeeld een praktijk waarbij verschillende gebruikers het portaal gebruiken via dezelfde inlog.
- Op de volgende pagina's volgt een gedetailleerde uitleg over installatie en gebruik van Google Authenticator.

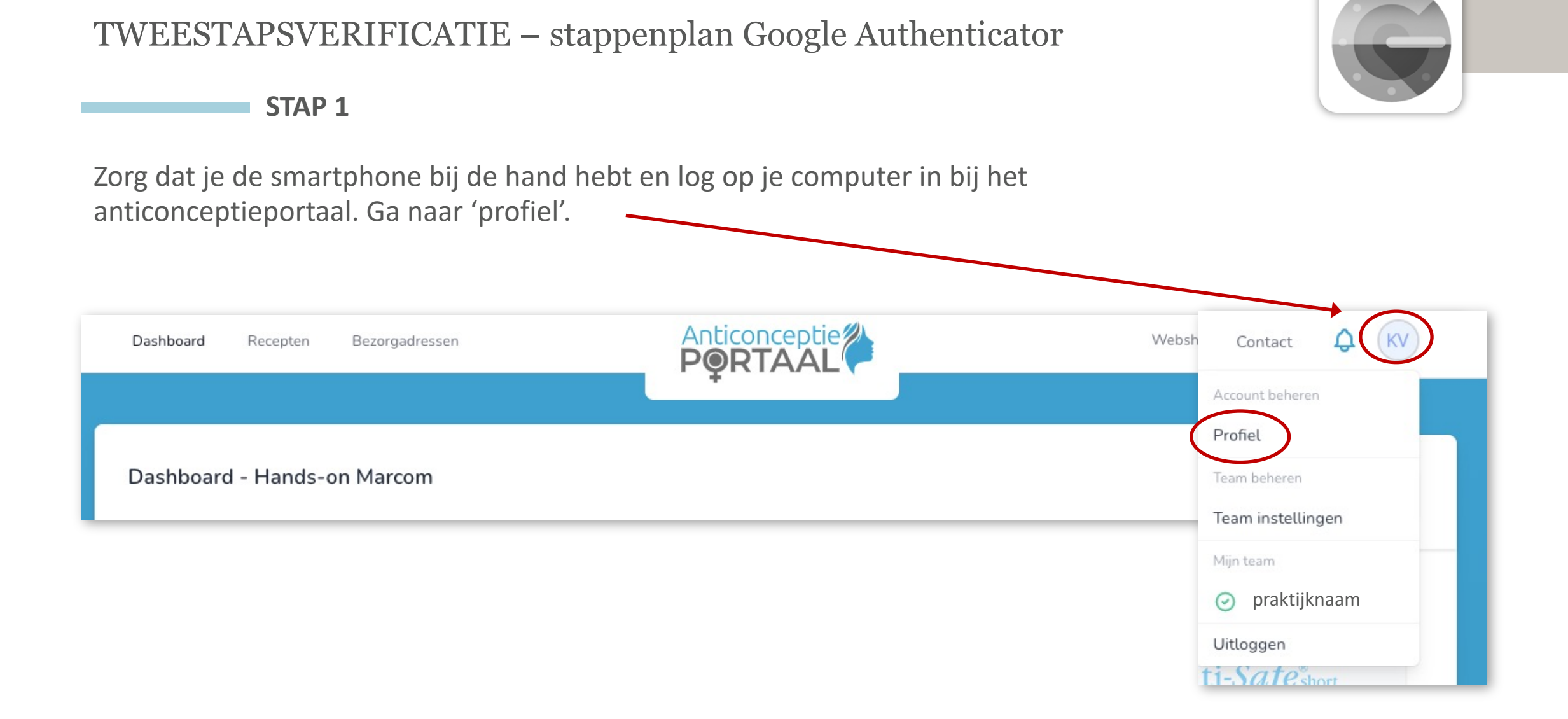

STAP 2

Download nu eerst de Google Authenticator app op je smartphone.

Je gaat naar de App store (iPhone) of naar de Playstore (Android toestel) en zoekt op 'authenticator'. Je moet de 'GOOGLE AUTHENTICATOR' hebben. Deze ziet er zo uit.

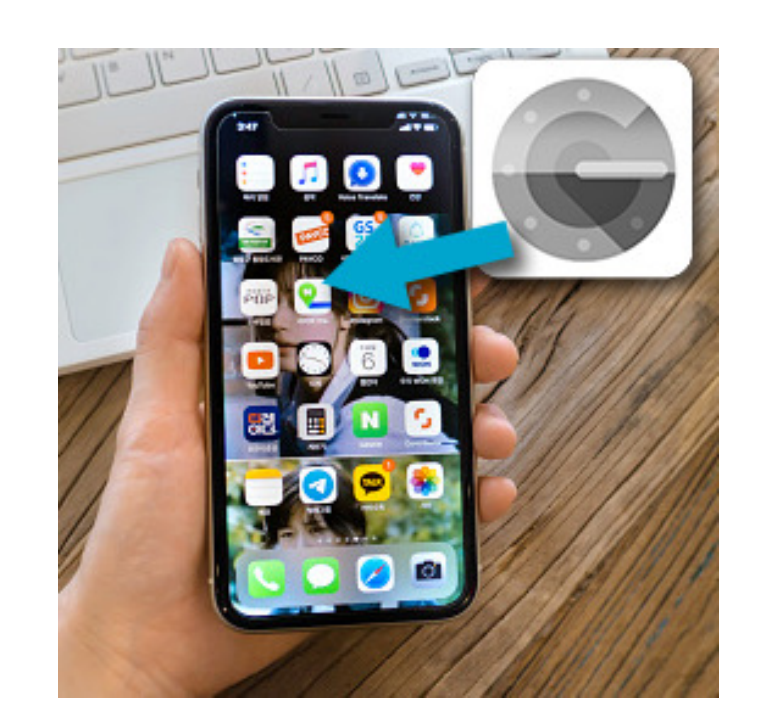

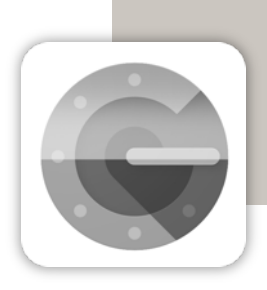

STAP 3

Houd je smartphone bij de hand en ga op de computer verder. In je profiel (onder 'profielinformatie' en 'wachtwoord wijzigen') staat het kopje 'tweestapsverificatie'. Klik daar op 'inschakelen'

#### Tweestapsverificatie

Voeg extra beveiliging toe aan je account met behulp van tweestapsverificatie.

#### Je dient tweestapsverificatie nog in te schakelen

Tweestapsver ficatie activeer je eenvoudig:

 Installeer de Google Authenticator app op je smartphone (Documentatie). Werk je met meerdere computers, locaties of assistentes met hetzelfde account installeer dan Twilio Authy (download) op je smartphone. Twilio Authy kun je in een latere stap installeren op één of meerdere computers zodat de smartphone niet in de buurt hoeft te zijn om te kunnen inloggen in het AnticonceptiePortaal.

2. Klik hierender op "Inschakelen" en volg de stappen.

INSCHAKELEN MET SMS\*

\* Als je two factor wil gebruiken met SMS, moet je eerst een mobiel telefoonnummer toevoegen aan je profiel.

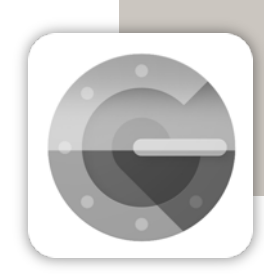

STAP 4

Je ziet nu dit op je computer:

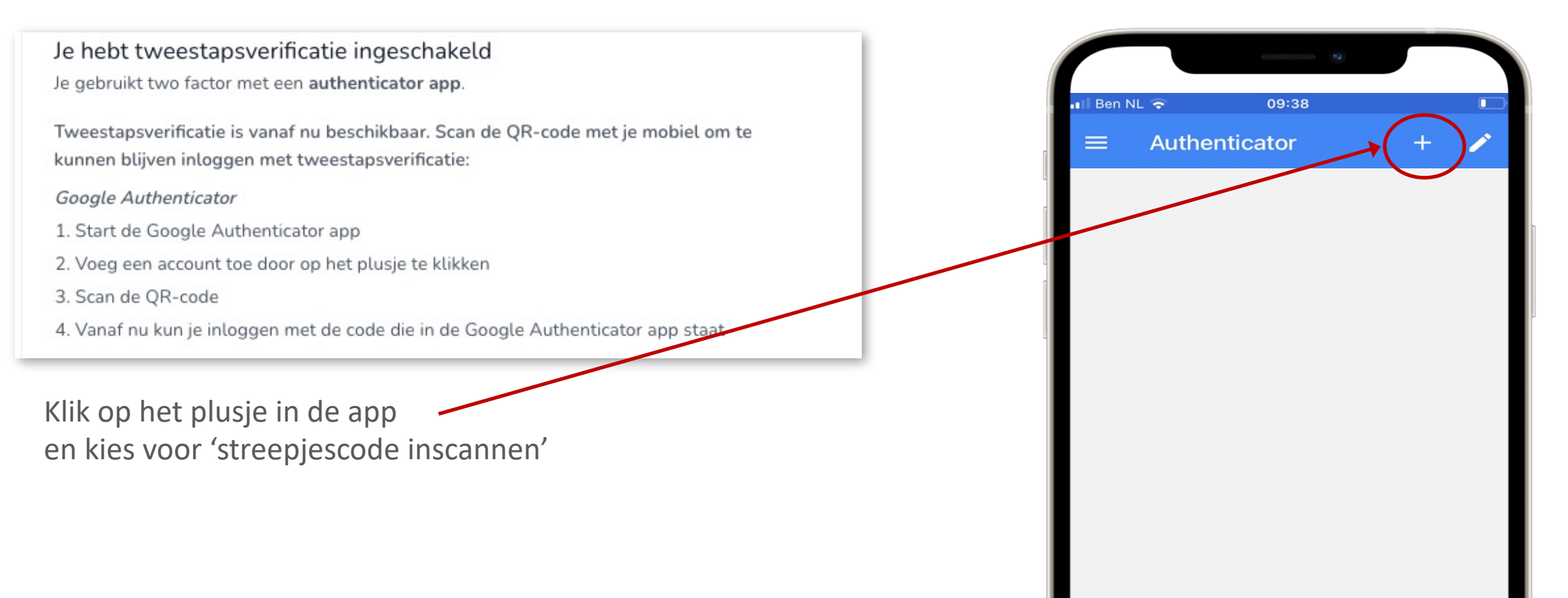

STAP 5

Scan met je smartphone de QR code op je computer (onderaan het scherm!)

1. Start de Autriy app 2. Klik op het tandwiel rechts boven (instellingen) 3. Klik op Accounts 4. Voeg een account toe door op het plusje te klikken 5. Scan de QR-code 6. Klik op Exit links boven 7. Vanaf nu kun je inloggen met de code die in de Authy app staat Computer koppelen aan Authy voor verificatie via de computer 1. Start de Authy app op je smartphone 2. Klik op het tandwiel rechts boven (instellingen) 3. Klik op Devices (rechtsonder) 4. Schakel Allow Multi-device in 5. Open je computer en ga naar https://authy.com/download/ om Authy te downloaden 6. Installeer Authy op je computer 7. Open Authy en geef je mobiele nummer op 8. Verifieer Authy via je smartphone

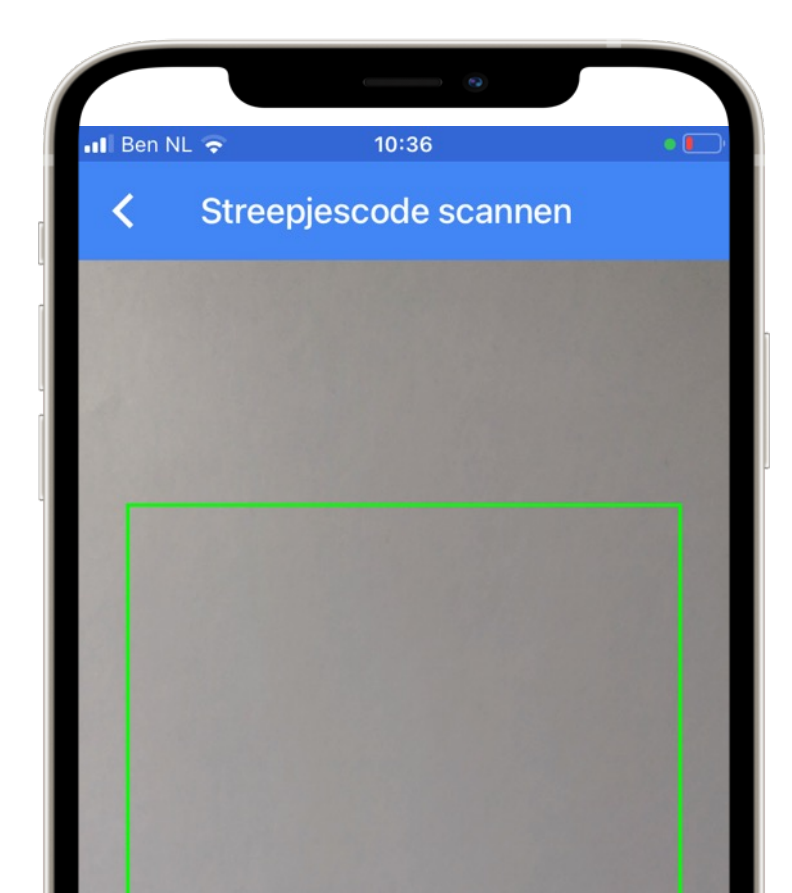

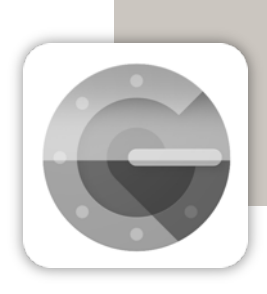

**KLAAR!** 

Je ziet nu dit op je smartphone:

De 6-cijferige code die je op dat moment ziet, gebruik je om de volgende keer in te loggen (naast je login-naam en wachtwoord).

De code wisselt elke 30 seconden.

In het portaal (bij profiel – tweestapsverificatie) zie je 8 herstelcodes. Bewaar de herstelcodes op een veilige plek. Deze codes kunnen worden gebruikt om de toegang tot je account te herstellen als je tweestapsverificatie-apparaat verloren is gegaan en je daarom geen toegang meer hebt tot je account. TIP: maak er een fotootje of screenshot van

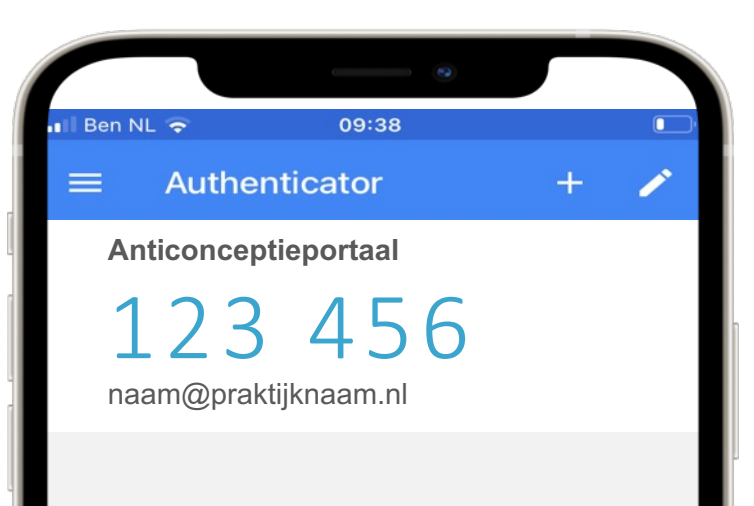

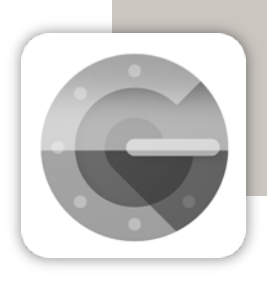

KLAAR!

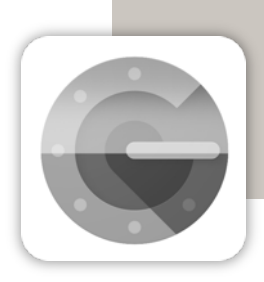

Is er iets niet goed gegaan of heb je een vraag over tweestapsverificatie? Neem dan contact met ons op via support@brisp.nl of bel 050 2011 460.